天図-11

### 08-04 3 )**異幅道路 (2面 )の**設定

#### 機能説明

道路境界線の両端で幅員が異なる場合に、道路斜線を2面道路として扱う場合の領域 設定を行います。 実際の道路線は、予め補助線等で編集しておくと便利です。 ここで設定された領域は任意領域として保存されます。 生成される測定ポインドは、「与条件設定 / 境界線条件 / 道路高さ」に依存します。

メインメニューより(プルダウンメニューからも選択可能) 先ず、**矢空率用図形 / 異幅道路 (1面)」**を選択し画面を切り替えます。

#### 操作手順

- 1. 編集」を選択
- 2. 境界線No」を選択(道路境界線)

平面図」ウィンドウ上で、ラインを確認

3. 基準線指定」を選択

| 道路斜線     |         |  |
|----------|---------|--|
| ┌編集図形――― |         |  |
| ○ 道路境界指定 | ● 基準線指定 |  |

該当する道路境界線が一つの場合は、道路境界線指定」は設定不要です

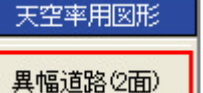

編集

| 例).    |       |
|--------|-------|
| 境界線No: | 3-3 ÷ |

## 08-04 3 )**異幅道路 (2面 )の**設定

平面図」ウィンドウ上、実際の道路を選択
予め補助線登録した線を選択

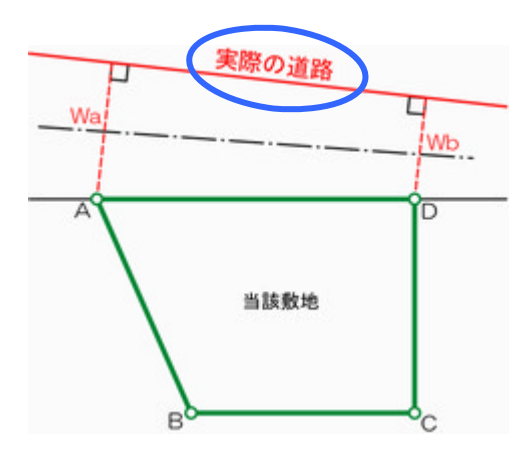

5. 該当項目を数値入力、処理内容を設定

| 直388半線     |         |             |           |              |            |
|------------|---------|-------------|-----------|--------------|------------|
| 編集図形       |         |             |           |              |            |
| ○ 道路境界指定 ④ | 基準線指定   | 厂 前面計画建築物   | を考慮       |              |            |
| 搶界線No: 3→  |         | - [通合]端点処理  |           | - []]定点]端点処理 |            |
| 建物後退距離:    | 1.500 m | 始点          | 終点        | 始点           | 終点         |
| 幅員(始点):    | 3.995 m |             |           |              |            |
| 幅員(終占)・    | 4 994 m | 1 0.000 111 | 1 0.000 m | 1 0.000 m    | 1 0.000 11 |

6. 確定」を選択

確定

入力内容を破棄する場合は 確定」選択前に中止」を選択

# 08-04 3 )**異幅道路 (2面 )の**設定

領域リストで、"任意領域(下記2領域)"として登録されているのが確認できます

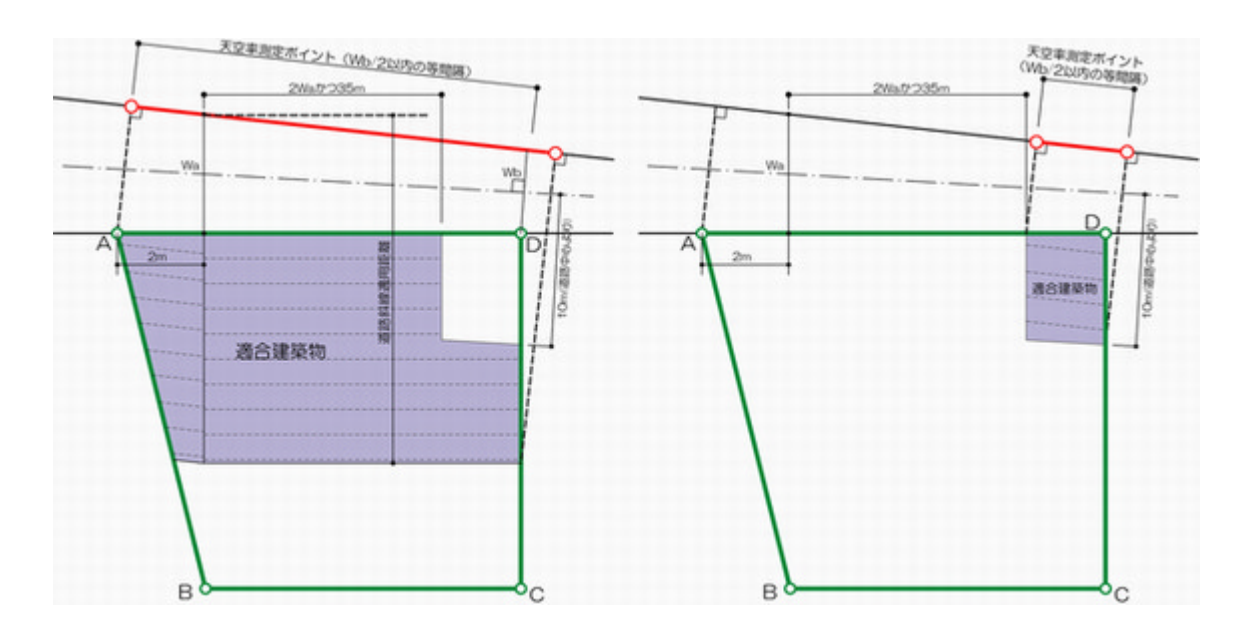